## UNINSTALL PROGRAM ON WINDOWS VISTA

1. Click on the large round Windows icon on the desktop or the start button.

2. On the right side of the menu click on the control Panel.

3. Be sure the control panel home has a white dot beside it by clicking it.

4. On the right in the section with white back ground on the bottom it says PROGRAMS. Click on the blue letters that say uninstall a Program.

5. A list of programs on your system should appear, if not, on the right side click 'Uninstall A Program' and the list will come up.

6. Click to select the program you wish to remove.

7. You may be asked by your computer for permission to proceed. If you are sure you want to remove that program then click Continue and the program will be uninstalled.

Revised 6/11/2009 JMM